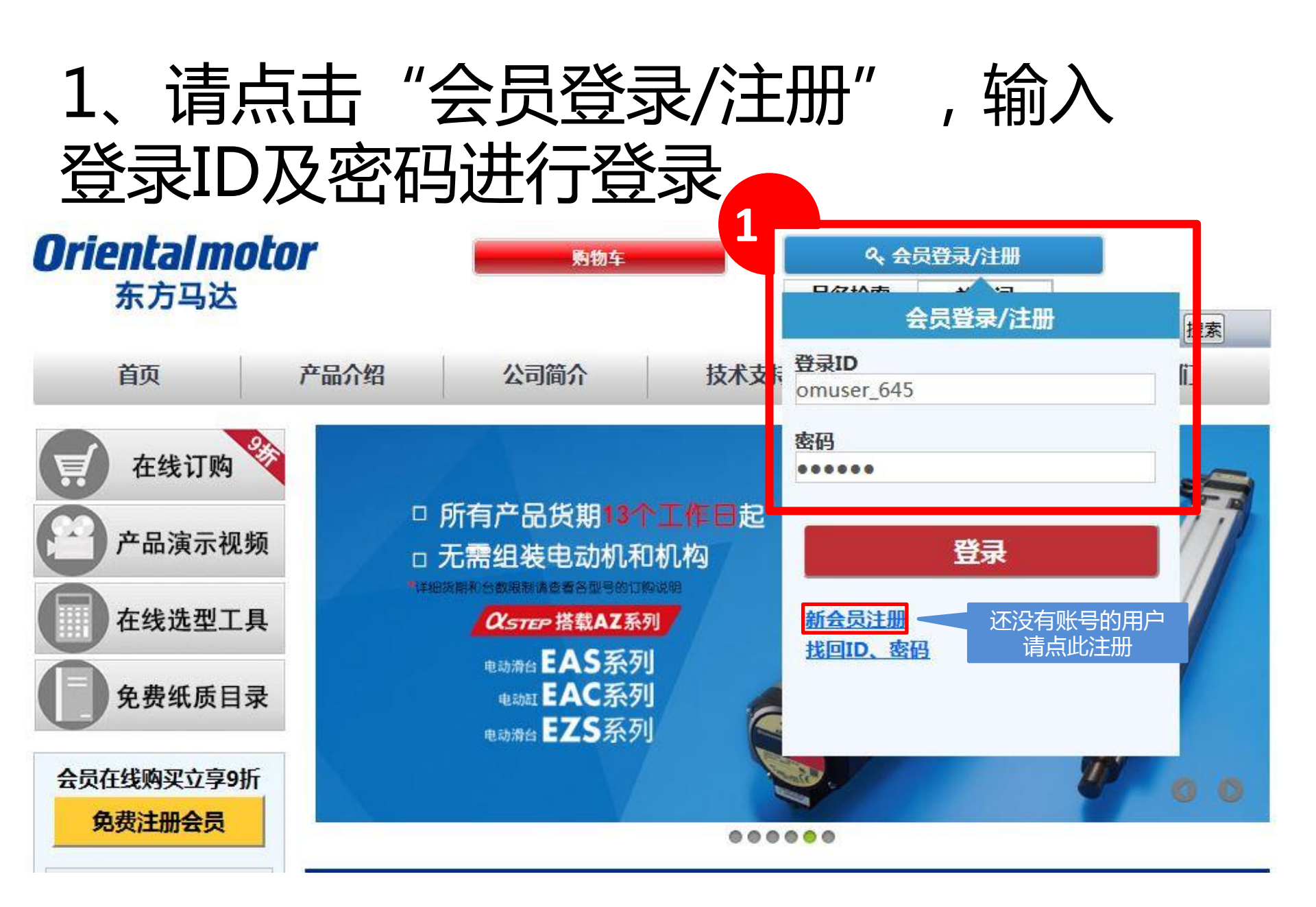

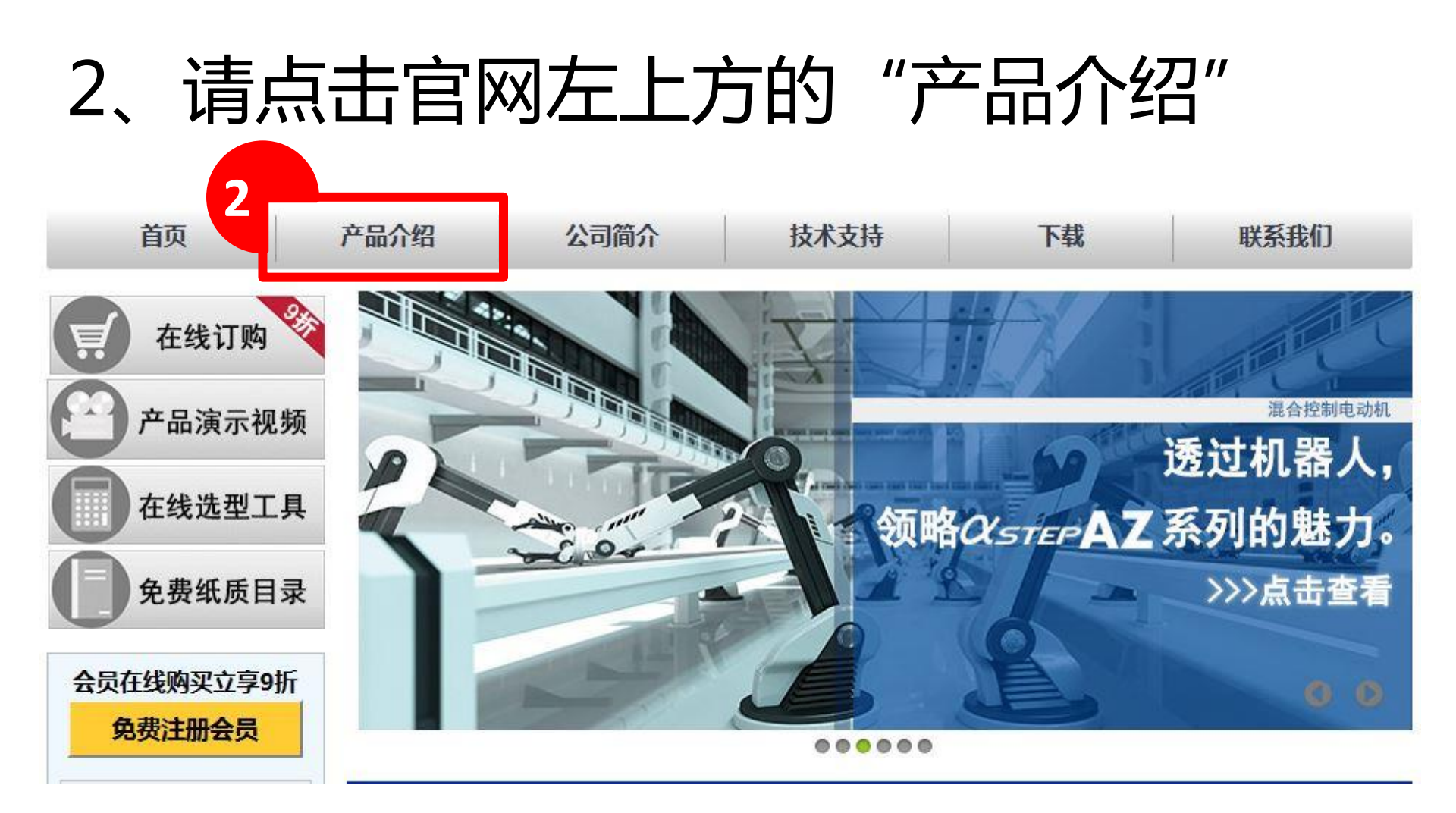

# 3、请点击"调速电机"

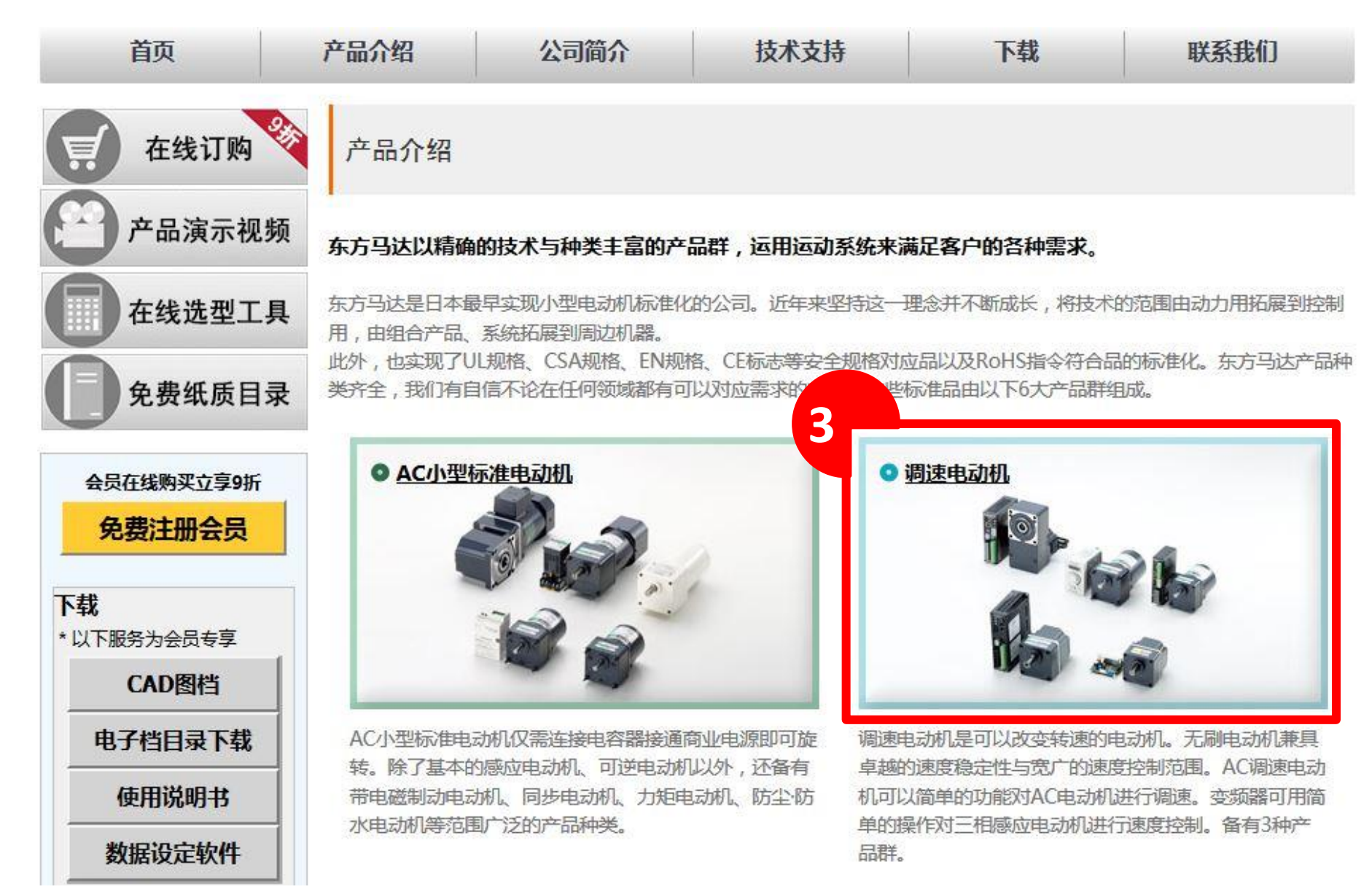

# 4、下拉页面,请点击"BLV系列"

|   | ▶ <u>BMU系列(新增连接器型)</u><br>型)<br>▶ <u>BMU系列高强度减速机装</u><br>配型<br>NEW! | 无刷电动机BMU系列(AC电源输入):<br>新增连接器型实现防尘·防水(保护等级IP66)。<br>使用设定盘,轻松实现实现速度控制;<br>接线简单、快速启动;打开面板,可进行丰富的功能设定。<br>新增高强度减速机装配型:0.4kW的新常识。         |
|---|---------------------------------------------------------------------|----------------------------------------------------------------------------------------------------|
|   | ▶ <u>BLE2系列</u><br>▶ <u>BLE2系列高强度减速机装配</u> 型<br>型<br>NEW !          | 无刷电动机BLE2系列(AC电源输入):<br>兼顾了强大的性能及易用性。防尘·防水(保护等级IP66),<br>更小机身实现高输出功率、高效率,<br>设定·安装·配线皆方便。直接连接时可确保最长20m的距离。<br>新增高强度减速机装配型:0.4kW的新常识。 |
| ~ | <u>BLH系列</u>                                                        | 无刷电动机BLH系列(DC电源输入):<br>薄型大功率电动机、DC24V基板型驱动器与的组合产品,<br>适用于需要节省空间的装置。速度控制范围为100~3000r/min。<br>备有适用于各种用途种类丰富的15W~100W产品可供选择。            |
|   | <u>BLV系列</u>                                                        | 200W、400W, DC电源输入、高输出功率的无刷电动机。<br>有4种控制方法可选择: I/O、RS-485通信、CC-Link、<br>MECHATROLINK。                                                 |

# 5、请点击页面最下方的"点击此处下 载3D CAD图档"

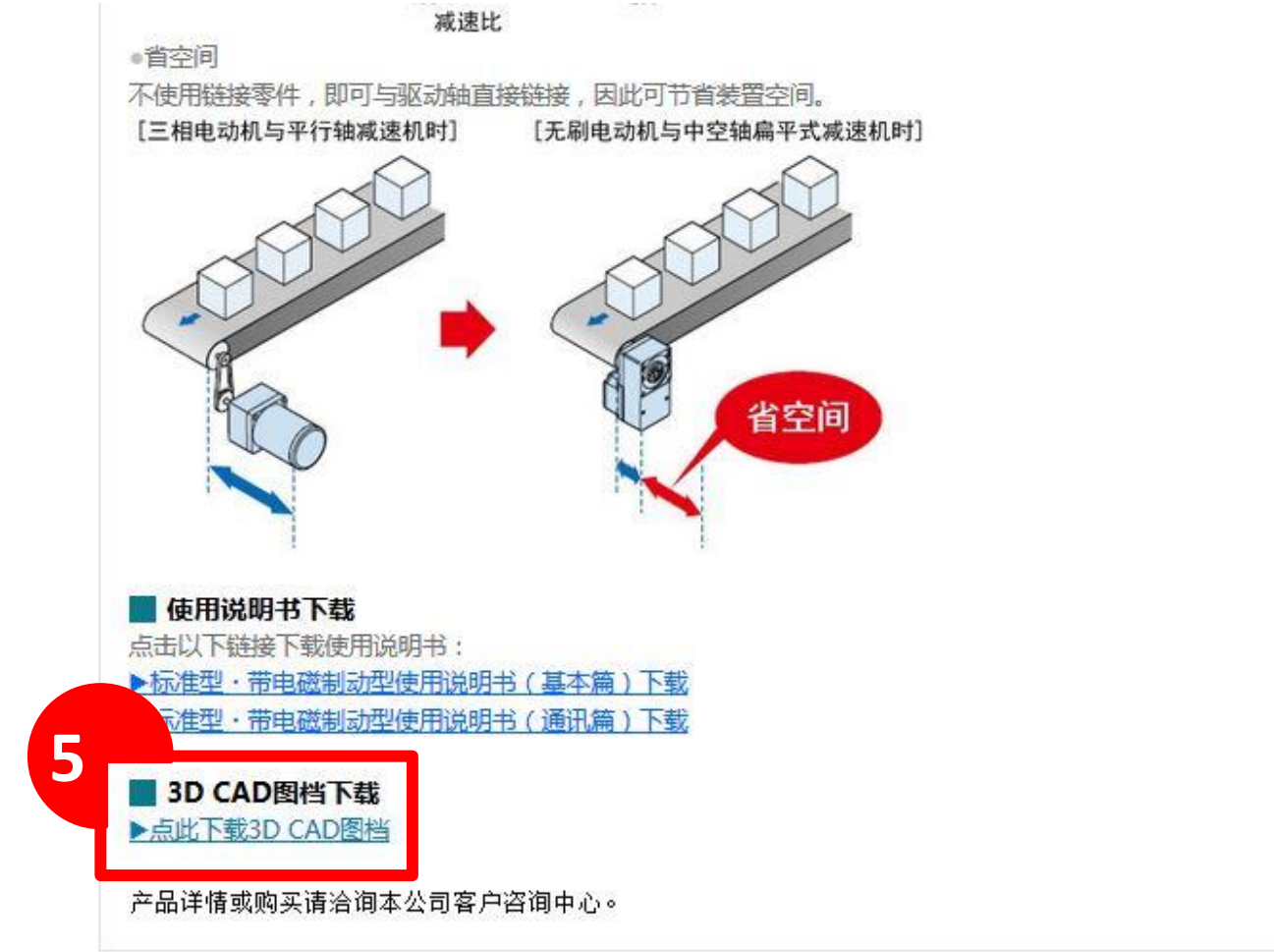

▶ Global Site ▶ 站点地图

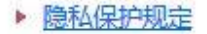

使用规章

# 6、进入web2CAD页面,点击"电动机"

-----

#### **Oriental motor**

| 际方马达株式会社 > 建立从产 | 品树选择。 > 调速电动机 > 无刷电动机 DC                | 电源输入型 > BLV系列 >      |  |
|-----------------|-----------------------------------------|----------------------|--|
| * < market 📔    | ▼ ■ ■ ■ ■ ■ ■ ■ ■ ■ ■ ■ ■ ■ ■ ■ ■ ■ ■ ■ | 制电动机 DC电源输入型 > BLV系列 |  |
|                 |                                         |                      |  |
|                 |                                         |                      |  |
|                 | 8                                       |                      |  |
|                 |                                         |                      |  |
| 令电动机            | ☞ 驱动器                                   |                      |  |
|                 |                                         |                      |  |
|                 | 00 00 0047                              |                      |  |

### 7、选择需要下载3D CAD的马达型号,点击 "生成CAD模型"

| CAD模型 |   |          |               |               |                  |        |        |              |        |  |
|-------|---|----------|---------------|---------------|------------------|--------|--------|--------------|--------|--|
|       | 2 |          | LINA          | CNSORDERNO    | MFS              | W<br>T | v<br>T | SHAFT        | SERIES |  |
| 0     | 1 | Q        | BLV620K5S-1   | BLV620 1      | 104              | 200    | DC24V  | 联体型,平行轴减速机   | 标准型    |  |
| 0     | 2 | <b>Q</b> | BLV640N5S-1   | 通过此处筛选        | 选功率、             | 马达     | 轴型、减   | 联体型,平行轴减速机   | 标准型    |  |
| 0     | 3 | Q        | BLV620K10F-1  | 速比 , 确认马      | 马达型等             | 3      |        | 联体型,中空轴扁平减速机 | 标准型    |  |
| 0     | 4 | <b>Q</b> | BLV640N5F-1   | BLV640N5F-1   | <mark>104</mark> | 400    | DC48V  | 联体型,中空轴扁平减速机 | 标准型    |  |
| 0     | 5 | Q        | BLV620KA-1    | BLV620KA-1    | 104              | 200    | DC24V  | 圆轴           | 标准型    |  |
| •     | 6 | <b>Q</b> | BLV640NA-1    | BLV640NA-1    | 104              | 400    | DC48V  | 圆轴           | 标准型    |  |
| 0     | 7 | ¢,       | BLV620KM5S-1  | BLV620KM5S-1  | 104              | 200    | DC24V  | 联体型,平行轴减速机   | 带电磁制动  |  |
| 0     | 8 | <b>Q</b> | BLV640NM5S-1  | BLV640NM5S-1  | 104              | 400    | DC48V  | 联体型,平行轴减速机   | 带电磁制动  |  |
| 0     | 9 | <b>Q</b> | BLV620KM10F-1 | BLV620KM10F-1 | 104              | 200    | DC24V  | 联体型,中空轴扁平减速机 | 带电磁制动  |  |

## 8、点击并下载需要的3D图档

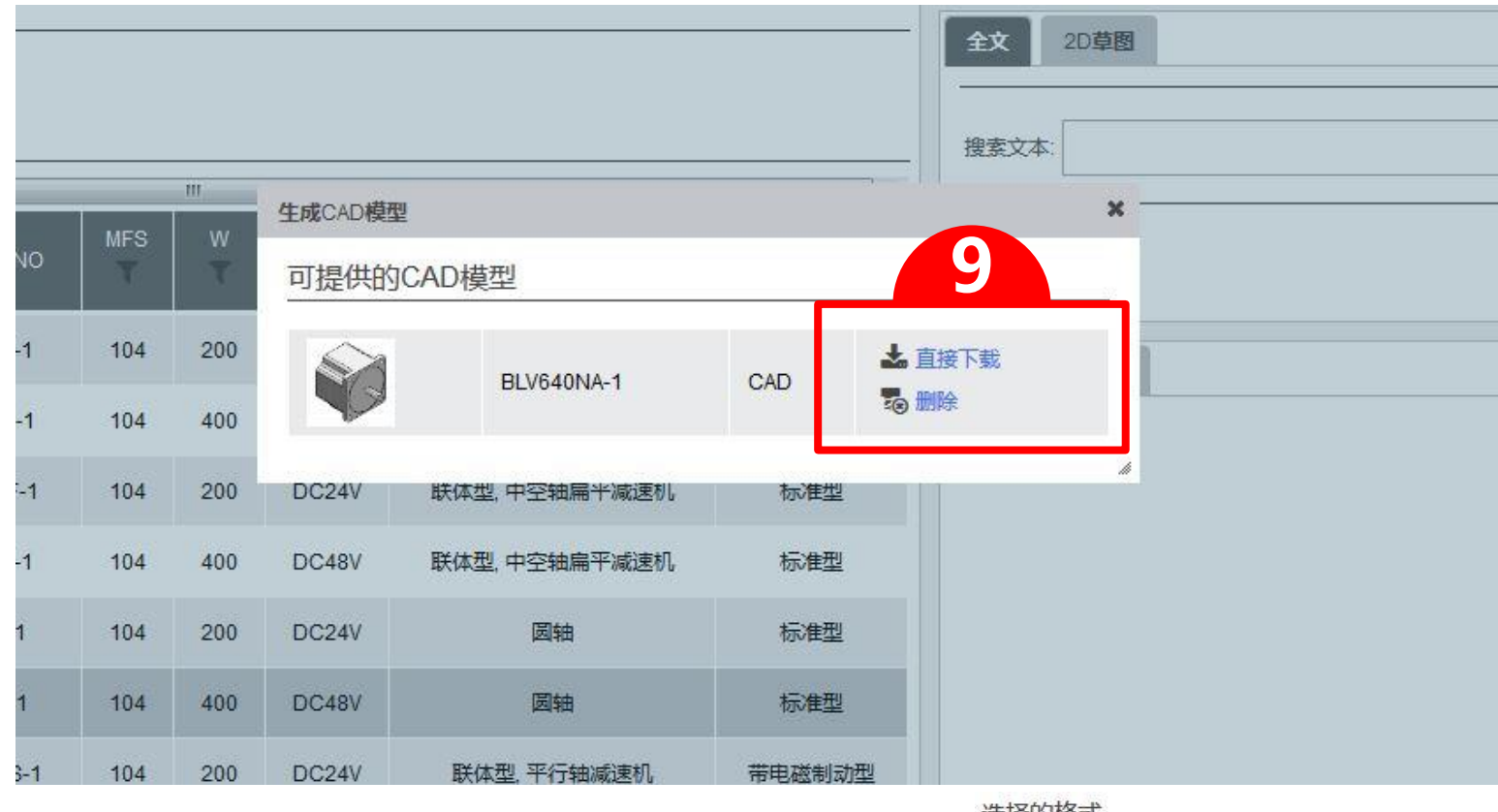

\*初次下载需要选择下载的CAD格式。您可以 点击"增加CAD格式",按需要选择适合的 CAD格式,并点击保存进行添加。

选择的格式

最多可以选择3种格式

请洗择至少一种CAD格式

选择多种CAD格式,生成/发送的时间会因此而延长

₩ 附带发送3D PDF文档

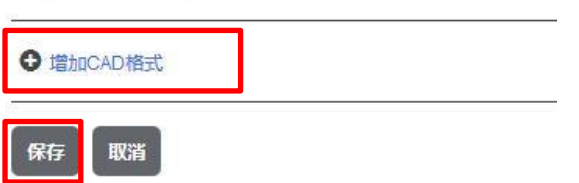